## <電子申請による手続方法>

- ① 手続き名が「埼玉県 SDGs 官民連携プラットフォーム入会申込書」 であることを確認
- ② 埼玉県 電子申請・届出サービスの利用者登録がお済みの方は、 「利用者 ID、パスワード」を入力してログインする。それ以外の方は 【利用者登録せずに申し込む方はこちら】をクリック
- ③ 利用規約を確認し、「同意する」ボタンをクリック
- ④ 必要項目を全て入力し「完了する」ボタンをクリック
- ⑤ 登録したメールアドレスに、メール件名「【埼玉県】プラットフォーム 入会申込完了」が届いたら入会完了です。